Goto to the monitoring map. Click on **date selection** on additional menu above the map.

In the window that opens:

- Select the "Dates" button
- Check if there are already selected dates in the calendar (for example, the current one). If the previously selected dates are not needed, click on them to remove them from the list
- In the calendar, click the mouse to select the dates for which you want to build the track. Dates can be out of order and can be selected from different months. Restriction no more than 31 dates for building one track.
- All selected dates will change the background to white and will also be added to the date picker
- Click the "Show track" button

July 25, and August 2 are selected in the calendar:

|                                                                                                    |                                                       | Home GPS Mo                                                                                                    |                                                                                           |                                                | ig 1                                                                                                 | Fravel Online | Trac | ks storage | Tools                           |
|----------------------------------------------------------------------------------------------------|-------------------------------------------------------|----------------------------------------------------------------------------------------------------|-------------------------------------------------------------------------------------------|------------------------------------------------|----------------------------------------------------------------------------------------------------|---------------|------|------------|---------------------------------|
| Close panel                                                                                                    |                                                       | Show track a                                                                                                    | at 25.07.2022,02.(                                                                        | Track detai                                    | ls Clean                                                                                             | To center     | Name | Track tail | Show all                        |
| Device selecti<br>GPS trackers<br>Tracke<br>No group<br>Real Time (<br>Cars<br>Logistic car<br>Logistic car<br>Logistic Car<br>Couriers<br>Courier 1<br>Courier 1<br>Courier 2<br>Demo tracker<br>GPS Robot (De | Date and time:<br>O Period O Dates                    |                                                                                                    |                                                                                           |                                                | Filter modes:                                                                                        |               |      |            | Pana a                          |
|                                                                                                    | O July<br>Mo Tu We T<br>4 5 6<br>11 12 13<br>18 19 20 | Fr         Sa         Su           1         2         3           7         8         9         10           14         15         16         17           21         22         23         24 | August 2022<br>Mo Tu We Th Fr<br>2 3 4 5<br>8 10 11 12<br>15 16 17 18 19<br>2 23 24 25 26 | <b>Sa Su</b><br>6 7<br>13 14<br>20 21<br>27 28 | Stop period: from 5 min.<br>Shut off period: from 5 min.                                             |               |      |            |                                 |
|                                                                                                    | 25 26 27<br>Drys select<br>25.07.202                  | 28 29 30 31<br>ted: 2                                                                                                    | 29 30 31 29 30 31<br>d: 2                                                                 |                                                | Moving mode:<br>By foot  By car                                                                      |               |      |            | Kristiine                       |
|                                                                                                    | Track color depend on speed                           |                                                                                                    |                                                                                           |                                                | <ul> <li>Ignore LBS coordinates</li> <li>Track with noise filtering</li> <li>Smoothing: 2</li> </ul> |               |      |            | al<br>ne                        |
|                                                                                                    | Show moving direction<br>at scale from: 9             |                                                                                                    |                                                                                           |                                                | Show track Close                                                                                     |               |      |            | xs<br>xker<br>xp<br>mae<br>istu |

The track is built only for the selected dates

Last update: 2023/07/13 how\_to\_watch\_a\_track\_for\_several\_different\_dates https://help.livegpstracks.com/doku.php?id=how\_to\_watch\_a\_track\_for\_several\_different\_dates

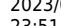

23:51

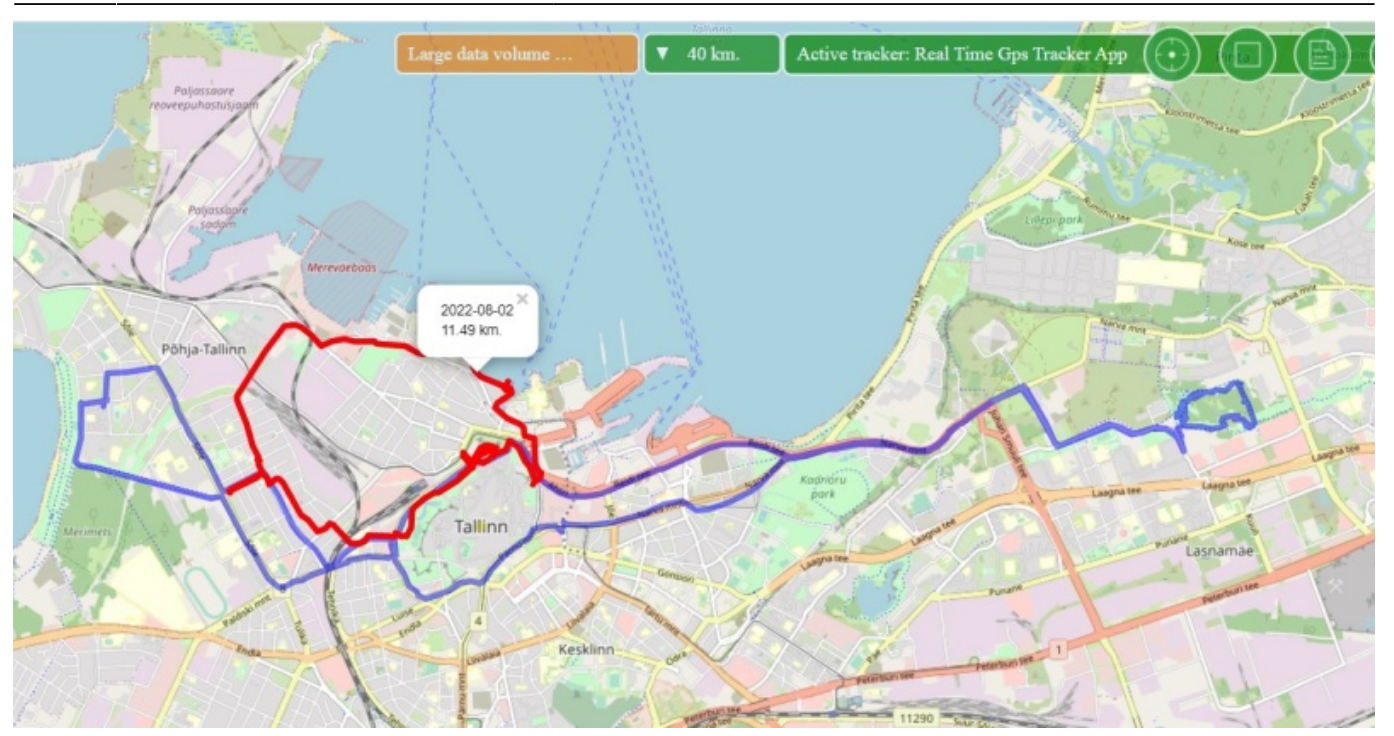

Please note that the same restrictions apply for tracks based on several dates as for tracks built over a period. Read more about restrictions in the article "How to view a track for several dates (period)?"

From: https://help.livegpstracks.com/ - LiveGPStracks.com

Permanent link: https://help.livegpstracks.com/doku.php?id=how\_to\_watch\_a\_track\_for\_several\_different\_dates

Last update: 2023/07/13 23:51

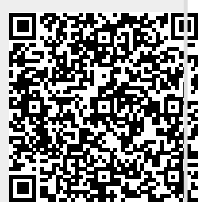